## **Table of Contents**

| 1. | Overview                                             | 1 |
|----|------------------------------------------------------|---|
|    | Background                                           | 1 |
|    | Support – What to do if you need help                | 1 |
|    | Web address link – How to get to the system          | 1 |
| 2. | Logging on for the First Time; Username and Password | 2 |
| 3. | Steps to Complete the Forms                          | 3 |
|    | Step 1. Click on your Camper's Name                  | 3 |
|    | Step 2. Edit Bio Information (if it's incorrect)     | 4 |
|    | Step 3. Click on "My Forms"                          | 5 |
|    | Step 4. Click on Each Form to Update/Complete It     | 6 |

### 1. Overview

#### Background

If you have received this note, your camper is registered for Summer Games Camp this year. In previous years, we've done the entire registration process on paper, including all health forms, waivers, etc. In effort to modernize and reduce paper, we are doing *part* of the process using an online system this year (and perhaps next year will move entirely online). Simpson Park has an online registration system called "Ultracamp", which is used for other youth programs there and by many other camps across the country. Ultracamp is a secure, HIPAA-compliant system that should make it easier to complete registrations, maintain and access medical or contact info in case of emergency, etc.

We have created an initial user account for you on the system and pre-entered your camper's registration form. We're asking you to logon to the system and complete additional forms. This document will walk you through the process.

#### Support - What to do if you need help

If you should have any issue at all with this online system, please <u>summergames.mi@gmail.com</u> or call Tim Ryckman at 248-321-9959. Or for any other registration questions feel free to call Melissa Meyer at 616-581-0093.

#### Web address link – How to get to the system

Here is the link to the Ultracamp system: https://www.ultracamp.com/clientlogin.aspx?idCamp=1195&campcode=SPC&lang=en-Us

## 2. Logging on for the First Time; Username and Password

If this is your first time logging on to Ultracamp, your username and password have been set for you.

- Username is your e-mail address (the same one we sent this message to - all lower case)
- Password is your first and last initial and your phone number

(the one use used at registration - all lower case and no dashes or spaces, like tr2483219959)

*Note*: you can change your password after you logon, but it's not required to do so.

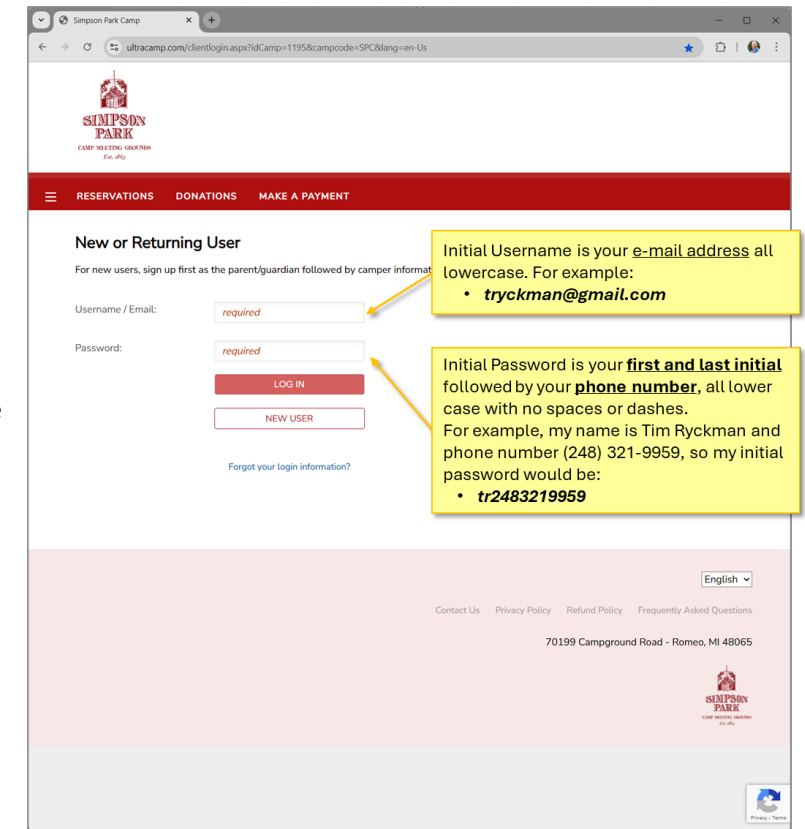

# 3. Steps to Complete the Forms

### Step 1. Click on your Camper's Name

| Simpson Park Camp × +                                                                                                    | - • ×                                                                                                    |
|----------------------------------------------------------------------------------------------------|----------------------------------------------------------------------------------------------------|
| C     Image: state of the state of the state | ± 2   6 :                                                                                                    |
| SIMPSON<br>PARK<br>CMP MITTING GRONNS<br>Ex. 885                                                                                                    |                                                                                                    |
| RESERVATIONS DONATIONS MAKE A PAYMENT                                                                                                    | 2 ⊣ ⊠18                                                                                                    |
| My Account                                                                                                    | Welcome, Tim Sign Out                                                                                                    |
| Tim Ryckman     \$350.00       Primary Contact     Account Balance                                                                                                    |                                                                                                    |
| MY RESERVATIONS (3)                                                                                                    |                                                                                                    |
| Account Members                                                                                                    |                                                                                                    |
| Tim Ryckman<br>(primary contact)                                                                                                    | REGISTER                                                                                                    |
| Alaina Ryckman                                                                                                    | REGISTER                                                                                                    |
| Charlotte Ryckman                                                                                                    | REGISTER                                                                                                    |
| Isaac S Ryckman                                                                                                    | REGISTER                                                                                                    |
| Noah L Ryckman                                                                                                    | REGISTER                                                                                                    |
| John Doe A Ryckman Test Click on your camper's name, which should open the screen for their registrations.                                                                                                    | RE Note, do not use the<br>Register buttons. Th<br>would be used to reg<br>your child for an add<br>camp program, but<br>camper is already re<br>for Summer Games |
| Alternate Contacts                                                                                                    |                                                                                                    |

Step 2. Edit Bio Information (if it's incorrect)

| Simpson Park Camp × +                                                                    | - D ×                                                                                                    |
|------------------------------------------------------------------------------------------|----------------------------------------------------------------------------------------------------|
| ← → C 🔄 ultracamp.com/publicaccounts/publicpersondetail.aspx?idCamp=11958cc              | ampcode=SPC⟨=en-Us&idperson=9415962 🏠   🚱 :                                                                                                    |
| SIMPSON<br>PARK<br>CNP HILTING GORATIS<br>Est. #65                                       |                                                                                                    |
| E RESERVATIONS DONATIONS MAKE A PAYMENT                                                  | 은 몇 13                                                                                                    |
| John Doe A Ryckman Test                                                                  | Welcome, Tim Sign Out                                                                                                    |
| (248) 321-9959 Male<br>Primary Phone Gender<br>12/31/2011 7th<br>Birthdate Today's Grade | Note: because we didn't collect all your<br>camper's biographical info (like birthdate)<br>in the paper form, we may have<br>placeholder/incorrect data here. You're<br>welcome to click "Edit My Bio Information"<br>to update it, but it's not necessary. |
| Reservations                                                                             |                                                                                                    |
| My Forms                                                                                 | B                                                                                                    |
| Medications                                                                              | æ                                                                                                    |
| Membership                                                                               | æ                                                                                                    |
|                                                                                          |                                                                                                    |
|                                                                                          | English  Contact Us Privacy Policy Refund Policy Frequently Asked Questions 70199 Compersued Road Romeo MI 42065                                                                                                    |
|                                                                                          |                                                                                                    |

Step 3. Click on "My Forms"

| Simpson Park Camp                                   | × +                      |                             |                                                                   |           |             | - 0             |
|-----------------------------------------------------|--------------------------|-----------------------------|-------------------------------------------------------------------|-----------|-------------|-----------------|
| → C 😋 ultracan                                      | p.com/publicaccounts/pub | olicpersondetail.aspx?idCar | mp=1195&campcode=SPC⟨=en-Us&idperson=9415962                      |           | \$          | ර I 🚱           |
| SIMPSON<br>PARK<br>CAMP MEETING GROUNDS<br>E.H. #65 |                          |                             |                                                                   |           |             |                 |
| RESERVATIONS                                        | DONATIONS 1              | MAKE A PAYMENT              |                                                                   | පු        | ਸ਼          | <b>≥</b> 18     |
| John Doe A                                          | Ryckman Test             |                             |                                                                   | Welc      | ome, Tim    | Sign Out        |
| (248) 321-99<br>Primary Phone                       | )59 M<br><sub>Ger</sub>  | ale                         | tim@ryckmansolutions.com<br>E-mail Address                        |           |             |                 |
| 12/31/2011<br>Birthdate                             | 7t<br>Tod                | t <b>h</b><br>Jay's Grade   |                                                                   |           |             |                 |
| EDIT MY BIO INI<br>Reservations                     |                          | Click on bar to sh          | My Forms, which should expand<br>ow all of the forms to complete. | this      |             | ÷               |
| My Forms                                            |                          |                             |                                                                   |           |             | æ               |
| Medications                                         |                          |                             |                                                                   |           |             | æ               |
| Membership                                          |                          |                             |                                                                   |           |             |                 |
|                                                     |                          |                             |                                                                   |           |             |                 |
|                                                     |                          |                             | Contact Us Privacy Policy Refund Polic                            | y Frequ   | ently Asked | English 🗸       |
|                                                     |                          |                             | 70199 Campgro                                                     | ound Road | - Romeo,    | MI 48065        |
|                                                     |                          |                             |                                                                   |           | c           | SIMPSON<br>PARK |

### Step 4. Click on Each Form to Update/Complete It

|                                                                                                    |                                                     | 4070                                                                                                    |                                         |
|----------------------------------------------------------------------------------------------------|-----------------------------------------------------|----------------------------------------------------------------------------------------------------|-----------------------------------------|
| PARK<br>CAMP MIETING GROUNDS<br>Est. 1855                                                                                                    | ounts/publicpersondetail.aspx/idCan                 | mp=1195xcampcode=5rUxuang=en-Usotaperson=9415962                                                                                               | H UI                                    |
| RESERVATIONS DONATION                                                                                                    | NS MAKE A PAYMENT                                   | 2 1                                                                                                    | ₽ №18                                   |
| John Doe A Ryckman                                                                                                    | ı Test                                              | Welcome                                                                                                    | e, Tim Sign Out                         |
| (248) 321-9959<br>Primary Phone                                                                                                    | Male                                                | tim@ryckmansolutions.com<br>E-mail Address                                                                                                    |                                         |
| 12/31/2011<br>Birthdate                                                                                                    | 7th<br>Today's Grade                                |                                                                                                    |                                         |
| EDIT MY BIO INFORMATION                                                                                                    | <b>-</b>                                            |                                                                                                    |                                         |
| Reservations                                                                                                    |                                                     |                                                                                                    | æ                                       |
| My Forms                                                                                                    |                                                     |                                                                                                    |                                         |
| Summer Games T-shirt and Bu<br>Incomplete<br>Updated 5/14/2025                                                                                                    | ink Buddy Request                                   |                                                                                                    | ÷                                       |
| Summer Games HIPAA                                                                                                    |                                                     |                                                                                                    |                                         |
| Incomplete<br>Updated 5/14/2025                                                                                                    |                                                     | Click on each of these to complete them. Once a form                                                                                           | Ð                                       |
| Incomplete<br>Updated 5/14/2025<br>Summer Games Medical Histor<br>Incomplete<br>Updated 5/14/2025                                                                                                    | ry Record                                           | Click on each of these to<br>complete them. Once a form<br>is done, it will show<br>"Complete" here in the list.                               | <b>-</b>                                |
| Incomplete<br>Updated 5/14/2025<br>Summer Games Medical Histor<br>Incomplete<br>Updated 5/14/2025<br>Summer Games Camper Relea<br>Incomplete<br>Updated 5/14/2025                                                                   | ry Record Ise/Pickup Information                    | Click on each of these to<br>complete them. Once a form<br>is done, it will show<br>"Complete" here in the list.<br>That's all you need to do! | <b>P</b>                                |
| Incomplete<br>Updated 5/14/2025<br>Summer Games Medical Histor<br>Incomplete<br>Updated 5/14/2025<br>Summer Games Camper Relea<br>Incomplete<br>Updated 5/14/2025<br>Summer Games Parent/Guardii<br>Incomplete<br>Updated 5/14/2025 | ry Record size/Pickup Information an Authorizations | Click on each of these to<br>complete them. Once a form<br>is done, it will show<br>"Complete" here in the list.<br>That's all you need to do! | <ul><li>₽</li><li>₽</li><li>₽</li></ul> |